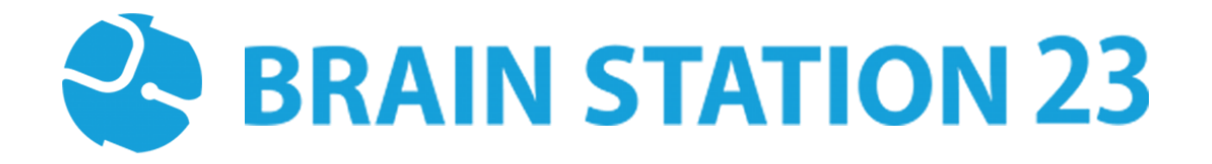

PROCTORING PRO PLUGIN USER MANUAL

BRAIN STATION 23 LTD. 8th floor, Plot No. 2, Mohakhali Commercial Area (Amtoli), Dhaka-1212 88-02-9856728;: sales@brainstation-23.com, www.brainstation-23.com

## About Brain Station 23

Brain Station 23 is a team of talented developers. We pride on being one of the top IT giants in the industry. By implementing the latest and the most innovative technologies we work on challenging projects to offer comprehensive solution meeting every last need of our clients.

We combine the finest technical craftsmanship with elegant and functional design to ship innovative digital experiences. We have a track record of building successful web and mobile applications for our clients. From 2006 the company started providing services in the local market alongside the offshore clients.

Empowered with 700+ professionals, Brain Station 23 carries a strong pull of globally recognized professionals certified by Microsoft, Oracle, PMP and other (AWS, CCNA, ZEND, etc.) large tech giants and software platform embodies. The result is a hub of enthusiastic individuals who encourage each other with continued excellency. Our talents include certified personnel like Microsoft MVP, Code Project MVP, MCP, MCTS, CEH, CHFI and so on.

#### Industries we worked with

Our experienced team of skilled engineers & developers have served clients in different industries including -

Banking & Finance, Software Companies, Real Estate, Retail, Telecom, Pharma, Education, Healthcare, Furniture & Non-Profit

#### Awards & Recognitions

| BASIS National ICT Award 2017, 2018, 2019,2020.                                                         | Industry Standards |  |  |
|----------------------------------------------------------------------------------------------------|--------------------|--|--|
| BASIS National ICT Award 2018 (Won in 3                                                                 | ISO 9001:2015      |  |  |
| category- Fintech, Real-estate, Transportation)                                                         | ISO 27001:2013     |  |  |
| The Daily Star ICT Award, Winner of 2017<br>best ICT solution provider on International<br>Market Focus |                    |  |  |
| Best Outsourcing Organization 2013, 2014 & 2015 by BASIS                                                |                    |  |  |
| HSBC Exporter of the Year 2013                                                                          |                    |  |  |
| Code Warrior Challenge 2014                                                                             |                    |  |  |

# **Technical Expertise**

| 0 | PHP                                                                                                    | 0 | Adobe                                                                                                 | 0 | Mean Stack                                                                                                    | 0 | Database                                                                                                    |
|---|----------------------------------------------------------------------------------------------------|---|----------------------------------------------------------------------------------------------------|---|----------------------------------------------------------------------------------------------------|---|----------------------------------------------------------------------------------------------------|
|   | Moodle<br>Laravel<br>Symfony<br>Drupal<br>WordPress<br>CakePHP                                               |   | Adobe experience<br>cloud<br>Analytics<br>Campaign                                                    |   | Node.js<br>Angular<br>Express.js<br>Jade<br>React                                                                     |   | SQL Server<br>PostgreSQL<br>MongoDB<br>MySQL<br>PostgreSQL<br>RavenDB<br>Oracle                                                                 |
| 0 | Server & Cloud                                                                                               | 0 | Microsoft                                                                                             | 0 | BI, ML, AI                                                                                                    | 0 | Python                                                                                                    |
|   | Weblogic<br>Nginx<br>Sun One<br>AWS<br>Azure<br>Google                                                       |   | Microsoft ASP.net<br>Web Form<br>ASP.net<br>Web API/MVC 4<br>SharePoint<br>2013/2010<br>SignalR<br>C# |   | Microsoft Power BI<br>SSIS (Data<br>Warehouse)<br>Hadoop<br>Oracle BI<br>Azure ML Studio<br>Python pandas &<br>scikit |   | Django<br>Flask<br>Fast API<br>Odoo                                                                                                    |
| 0 | Mobile Platform                                                                                              | 0 | Java                                                                                                  | 0 | JavaScript                                                                                                    | 0 | AR/VR                                                                                                    |
|   | iOS – iPhone/iPad<br>(Native)<br>Android (Native)<br>React Native<br>Ionic<br>Flutter<br>Xamarin<br>Unity 3D |   | Spring.io<br>Spring Batch<br>Hibernate<br>Jasper Report<br>Maven<br>Axis 2<br>JSTL                    |   | MVC/MVVM<br>Framework<br>React<br>Angular.js<br>Node.js<br>Express.js<br>Jade<br>Vue.js                               |   | Unity 3D<br>Vuforia<br>Unreal Engine<br>AR core<br>AR kit<br>Open VR<br>Maxst<br>DeepAI                                                         |
| 0 | Testing Automation                                                                                           | 0 | Sales force                                                                                           | 0 | Sitecore                                                                                                    | 0 | Moodle                                                                                                    |
|   | Selenium<br>Cypress<br>Appium<br>Cucumber<br>Katalon Studio<br>Apache Jmeter<br>Postman                      |   | Veeva CRM<br>Veeva Vault<br>IQVia Data<br>Connector                                                   |   | Sitecore EXM<br>Analytics<br>Marketing<br>Automation                                                                  |   | Custom plugin development<br>Theme customization<br>Website optimization<br>Cloud Consultation<br>Mobile app<br>website maintenance<br>Training |

## **Proctoring Pro Plugin**

### **1.1 Introduction:**

Moodle proctoring pro plugin is a quizaccess plugin to capture a user's picture via webcam to identify who is attempting the Moodle quiz. It will capture the picture of the user's webcam automatically every 30 seconds and store it as a PNG image. Admins can analyze the image of students after exams for verification using AWS Face Rekognition / BS Face Matching API.

### **1.2 Features**

- Capture user/student images via web camera
- Prevent users from accessing the quiz without enabling the camera
- Store images in Moodle data as a small PNG image that can be deleted individually or in bulk
- Generate a proctoring log report with search facilities
- Configure image size and capture interval for your specific needs
- Compatible with Face Recognition services like AWS to validate user images with admin-uploaded images
- Detect if webcam was enabled for the entire time of attempt
- Detect if user has moved to any other application/tab
- Detect if screen was resized
- Detect if copy and paste occurred
- Detect if F12 button was pressed
- Detailed admin report of every event log and webcam images
- Admin summary report
- Email Support

### **1.3 Installation**

#### **1.3.1** Install by downloading the ZIP file

- Download zip file.
- Unzip the zip file in /path/to/moodle/mod/quiz/accessrule/proctoring folder or upload the zip file in the install plugins options from site administration : *Site Administration -> Plugins -> Install Plugins -> Upload zip file*

#### **1.4 Configuration**

After installing the plugin, you can enable the plugin by configuring the quiz settings:

- Go to your quiz setting (Edit Quiz):
- Change the 'Extra restrictions on attempts' to 'must be acknowledged before starting an attempt'

| > Appearanc                             | e                                                 |  |  |  |
|-----------------------------------------|---------------------------------------------------|--|--|--|
| > Safe Exam Browser                     |                                                   |  |  |  |
| ✓ Extra restri                          | ctions on attempts                                |  |  |  |
| Require password 🛛 🤅                    | Click to enter text 🖋 👁                           |  |  |  |
| Show more<br>Webcam identity validation | must be acknowledged before starting an attempt 🗢 |  |  |  |
| > Overall fee                           | dback 🛛                                           |  |  |  |
| > Common n                              | nodule settings                                   |  |  |  |
| > Restrict acc                          | ess                                               |  |  |  |

### **1.5** Settings Configuration

To update the plugin settings, navigate to plugin settings:

Site Administration->Plugins->Proctoring

- Go to Site Administrations plugins section.
- Select Proctoring from the activity module section to configure your plugin settings

#### **1.5.1 Upload User Images**

Use the 'Upload User Images' option to add images of users for verification by matching the face.

| Proctoring                                                   |                                                                                       |
|--------------------------------------------------------------|---------------------------------------------------------------------------------------|
| Users List for Uploading User Image                          | Upload User Images                                                                    |
| The delay between camshots in seconds.                       | 30 Default: 30                                                                        |
| quizaccess_proctoring  <br>autoreconfigurecamshotdelay       | Given value will be the delay in seconds between each camshot                         |
| The width of the camshot image in pixel.                     | 230 Default: 230                                                                      |
| quizaccess_proctoring   autoreconfigureimagewidth            | Given value will be the width of the camshot. The image height will be scaled to that |
| Facematch Method(BS/AWS)<br>quizaccess_proctoring   fcmethod | BS 	✦ Default: BS                                                                     |
|                                                              | Service to match faces.(Values: AWS/BS).                                              |

Admins can upload all the users images from the following table:

| Users List                                                                                           |                           |                     |  |
|----------------------------------------------------------------------------------------------------|---------------------------|---------------------|--|
|                                                                                                    |                           | Proctoring Settings |  |
| User name                                                                                            | Preview                   | Action upload image |  |
| test_15                                                                                              | Please upload user image. | 2                   |  |
| test_16                                                                                              | Please upload user image. | 2                   |  |
| test_17                                                                                              | Please upload user image. | 2                   |  |
| test_18                                                                                              | Please upload user image. | <b>a</b>            |  |
| test_19                                                                                              | Please upload user image. |                     |  |
| «       1       2       3       4       5       6       7       8       9       10        13       » |                           |                     |  |

\*\* There must be a face in the uploaded image by the admin.

#### 1.5.2 Select Face Match Method

E.

Select one of the face match method (BS/AWS) from the following settings:

| Facematch Method(BS/AWS)<br>quizaccess_proctoring   fcmethod | BS 🗢 Default: BS                         |
|--------------------------------------------------------------|------------------------------------------|
|                                                              | Service to match faces.(Values: AWS/BS). |

#### 1.5.3 BS Service API Settings

When using the BS face match method, the BS service API, BS API key has to be entered.

| Facematch Method(BS/AWS)<br>quizaccess_proctoring   fcmethod | BS  Cefault: BS                          |
|--------------------------------------------------------------|------------------------------------------|
|                                                              | Service to match faces.(Values: AWS/BS). |
| BS Service API<br>quizaccess_proctoring   bsapi              | Default: Empty                           |
|                                                              | BS service api endpoint.                 |
| BS API Key                                                   | ······ 🖋 🐵                               |
|                                                              | BS API Key                               |
| Threshold<br>quizaccess_proctoring   threshold               | 68 Default: 68                           |
|                                                              | Percentage for The face verification     |

If you need the BS service API, BS API key, please contact here: <u>elearning@brainstation-</u> 23.com.

#### **1.5.4 AWS Rekognition Settings**

For AWS facematch, only the AWS key and secret are needed.

| Γ | AWS key<br>quizaccess_proctoring   awskey | Here French rep                          | Default: Empty |
|---|-------------------------------------------|------------------------------------------|----------------|
|   | AWS secret                                | AWS Key for face recognition service.    | Default: Empty |
|   |                                           | AWS secret for face recognition service. |                |

If you need the AWS key and secret, you can refer to this official documentation here.

## **1.6 Additional Settings**

#### **1.6.1** Validate Face on Quiz Start

You can enable face validation before attempting the quiz. Users will not be able to attempt the quiz if the face doesn't match with the image uploaded by admin.

| Face ID validate on quiz start<br>quizaccess_proctoring   fcheckstartchk | ✓ Default: No                                                                        |
|--------------------------------------------------------------------------|--------------------------------------------------------------------------------------|
|                                                                          | Face ID validate on quiz start[If "yes" user has to validate face id to start quiz]. |

Face validation modal will pop up before attempting the quiz

| Start attempt                     | × |
|-----------------------------------|---|
| Allow your webcam to continue     |   |
| This exam requires webcam access. |   |
| (Please allow webcam access).     |   |
| Face Validated: Pending           |   |
| Validate Face Recognition         |   |
|                                   |   |
|                                   |   |
| Start attempt Cancel              |   |

#### **1.6.2** Face match Scheduler Task

Images of attempted quizzes can be analyzed by an automatic scheduled task. This can be enabled from the following settings.

| Number of facematch per quiz<br>quizaccess_proctoring   awschecknumber | 0 Default: Empty                                 |
|------------------------------------------------------------------------|--------------------------------------------------|
|                                                                        | Number of facematch per quiz. (-1 for check all) |

## **1.7** Allowing webcam access before attempting the quiz

Student will be asked to allow access to their webcam for the exam before attempting the quiz:

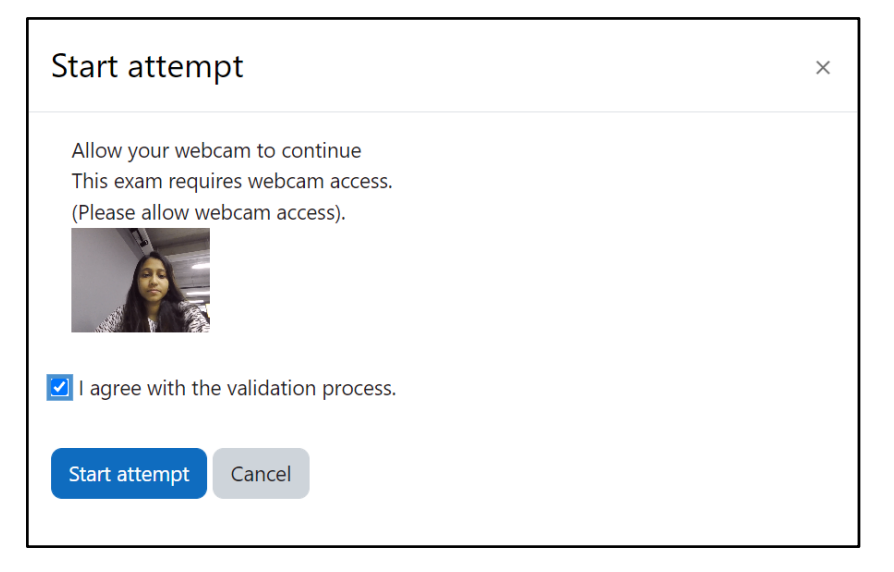

## **1.8** Attempting the quiz

During attempting the quiz, the quiz page will look like this:

| moodle_3 | 311 Home Da                                                                   | ashboard My courses                                                                                                    | Δ Ω tu ·                                                                 |
|----------|-------------------------------------------------------------------------------|----------------------------------------------------------------------------------------------------|--------------------------------------------------------------------------|
|          | Back                                                                          |                                                                                                    | Close block drawer                                                       |
|          | Question 1<br>Not yet<br>answered<br>Marked out of<br>1.00<br>P Flag question | The scientific method cannot be identified with any particular set of experimental or observational a. Parameters b. Procedures c. Formulas d. Goals | Quiz navigation          1       2         Finish attempt         Webcam |
|          |                                                                               | Next page                                                                                                    |                                                                          |

## **1.9 Proctoring Report**

Admins can view the proctoring report:

|                                | Test Course 2 / Qu                             | uiz with proctoring / Quizaccess Proctoring   |                                  |                              |                           |
|--------------------------------|------------------------------------------------|-----------------------------------------------|----------------------------------|------------------------------|---------------------------|
|                                | 🕑 Quiz                                         | with proctoring                               |                                  |                              |                           |
|                                | Quiz Settings                                  | Questions Results Question bank               | More -                           |                              |                           |
| Proctoring re                  | port for: Quiz with pro                        | octoring                                      |                                  |                              |                           |
| Search by email                | Search                                         |                                               |                                  | Proctoring Summa             | ry Report Proctoring Logs |
| In this report you will find a | all the images of the students which are taken | n during the exam. Now you can validate their | identity, like their profile pic | ture and webcam photos.      |                           |
|                                |                                                | Dete and time                                 | Warnings                         | Suspicious Activity Detected | Actions                   |
| User                           | Email address                                  | Date and time                                 |                                  |                              | 710110110                 |

Admins can view individual proctoring reports and analyze the images using AWS face rekognition service/ BS Face Matching API

|                                                                                                    | Quiz Quiz Settings  | With proctoring      | a More → |                                         |                |  |  |  |  |  |
|----------------------------------------------------------------------------------------------------|---------------------|----------------------|----------|-----------------------------------------|----------------|--|--|--|--|--|
| roctoring report for: Quiz with proctoring arch by email Search Proctoring Summary Report Proctoring Logs In this report, you will find all the images of the students which are taken during the exam. Now you can validate their identity, like their profile picture and webcam photos. |                     |                      |          |                                         |                |  |  |  |  |  |
| User                                                                                                    | Email address       | Date and time        | Warnings | Suspicious Activity Detected            | Actions        |  |  |  |  |  |
| Shadman Ahmed                                                                                                    | shadman@yopmail.com | 2023/Apr/20 10:04:52 | 1        | E.                                      | C 💼            |  |  |  |  |  |
| Overview                                                                                                    |                     | Status               | These    | are the pictures captured during the qu | uiz.           |  |  |  |  |  |
| Was the webcam enabled?                                                                                                    |                     | Yes                  |          | 20-04-2023 10:29:40                     | -              |  |  |  |  |  |
| Was the webcam enable                                                                                                    | ost?                | Yes                  |          |                                         |                |  |  |  |  |  |
| Was the webcam enable<br>Was the screen focus le                                                                                                    |                     |                      |          |                                         | 10 M 10 M      |  |  |  |  |  |
| Was the webcam enable<br>Was the screen focus le<br>Was the screen resized                                                                                                    | 1?                  | Yes                  |          |                                         | and the second |  |  |  |  |  |
| Was the webcam enable<br>Was the screen focus le<br>Was the screen resized<br>Did copy and paste occ                                                                                                    | I?<br>urred?        | Yes                  |          | A                                       | -              |  |  |  |  |  |

## **1.10 Browser compatibility of proctoring pro plugin**

Proctoring plugin uses the getUserMedia() API. So, the browser compatibility will be similar to the browser compatibility of getUserMedia() API.

|                            |                            | Ţ       |              |                     |              |         |                |                     |                 |                |                  |                 |
|----------------------------|----------------------------|---------|--------------|---------------------|--------------|---------|----------------|---------------------|-----------------|----------------|------------------|-----------------|
|                            | <ul> <li>Chrome</li> </ul> | Edge    | Firefox      | 🕼 Internet Explorer | O Opera      | Safari  | Chrome Android | Firefox for Android | O Opera Android | Safari on iOS  | Samsung Internet | WebView Android |
| getUserMedia               | ✓<br>53<br>★               | ✓<br>12 | ✓<br>36<br>★ | ×<br>No             | ✓<br>40<br>★ | ×<br>11 | ✓<br>53<br>★   | ✓<br>36<br>★        | ✓<br>41<br>★    | <b>~</b><br>11 | ✓<br>6.0         | ✓<br>53         |
| Secure context<br>required | ∽<br>53                    | ✓<br>79 | ✓<br>68      | ×<br>No             | ✓<br>40      | ×<br>11 | ✓<br>53        | ~<br>68             | ✓<br>41         | ×<br>11        | 6.0              | ✓<br>53         |

## FAQ

- How can I upload a user image?
   => From the settings of the proctoring pro plugin, there is an option for uploading user images.
- 2. Why does the analyze image button give a red mark for all the images?
  => Check whether the credentials for the face match methods are correct and the user's image is uploaded by the admin.
- 3. Can the students upload their own images?=> No, only admins can access.
- 4. Where can I get the BS Service API credentials?
  => Please contact here: elearning@brainstation-23.com
- 5. Where can I get the AWS Secret and Key?
  => Please contact here: elearning@brainstation-23.com
- 6. Is the screenshot feature available?=> No, it is removed because of browser limitation
- 7. Is there any documentation for AWS Face Rekongnition Service?
   => AWS Documentation link
- 8. How can I report an issue regarding this plugin?
  => Contact us at <u>elearning23@brainstation-23.com</u>.
- 9. Why is my moodle stuck while validating the face?
  => Please check whether the credentials for the face match methods are correct
- 10. Why can't I upload some of the user images?
  => Every user image needs to have a face. Otherwise, it can't be uploaded.
- 11. As a student, why can't I validate my face before starting a quiz? =>
  - 1. Student's image must be uploaded by an admin in the moodle to validate their face before an attempt.
  - 2. Please make sure there is proper lighting while validating the face